## コーディネータ引継ぎマニュアル

## ~注意点~

・コーディネータに登録されているUMIN IDのみが実施可能

本操作はコーディネータ以外からは実施できません。

管理を離れる際は必ず後任者のUMIN IDに更新くださいますようお願いいたします。

## ・「限定Lのメンバー管理」の更新が別途必要

開設された限定Lのメンバー管理を別途更新いただく必要がございます。

「開設完了後のスタートアップガイド【PDF】」の4~8ページをご参照の上、更新を実施してください。

1.更新を実施する登録情報の①「情報編集」へお進みください。

|                                                                            | 限定Lコーティネーター管理                                                                                                    |                                                                           |                                           |                             |                   |              | -              |
|----------------------------------------------------------------------------|----------------------------------------------------------------------------------------------------|---------------------------------------------------------------------------|-------------------------------------------|-----------------------------|-------------------|--------------|----------------|
| ← C ŵ                                                                      | I ⊕ https://c                                                                                                    | enter6.umin.ac.jp/cgi                                                     | -bin/member_l/coord                       | dinator/admin.cgi           | A 🏠 🕻             | ) {= @       | ~ <b>6</b> € · |
| UMIN                                                                       | 限定LI                                                                                                    | コーディン                                                                     | ネーター                                      | 管理ペー                        | -ジ                |              |                |
|                                                                            |                                                                                                    |                                                                           |                                           |                             |                   |              |                |
| UMIN                                                                       | 限定Lご案内                                                                                                    | L FAQ                                                                     | ディネーター管理                                  | ページ                         |                   |              |                |
| ログインUMIN                                                                   | ID : xxxx-xxx                                                                                                    |                                                                           |                                           |                             |                   |              |                |
| 申請番号                                                                       |                                                                                                    | t<br>限定L                                                                  | ナイト名<br>サイトURL                            |                             | 登録情報           編集 | アクセス<br>制限管理 | ログイン           |
| L0000xx                                                                    | <u>test_gentei-l</u><br>https://l.umin                                                                                                    | .ac.jp/m/test_g                                                           | entei/                                    |                             | 1 情報編集            | 制限管理         | 管理者ログイ         |
| 限定L運用                                                                      | マニュアル                                                                                                    |                                                                           |                                           |                             |                   |              |                |
| ・ <u>カテゴリ</u><br>・ メンバー<br>・ <u>小テスト</u><br>管理者(コ                          | <u>)作成とコース作成</u><br>- <u>登録方法【PDF】</u><br>▶運用開始までの流れ<br><b>コーディネー</b>                                                                                                    | <u>【PDF】</u><br>1 <u>【PDF】</u><br>タ)渾田マー・                                 | - 71                                      |                             |                   |              |                |
| ・ <u>アクセス</u>                                                              | 」 ノイイ、<br>(制限設定について)                                                                                                    | (PDF)                                                                     | 1,7,17                                    |                             |                   |              |                |
| ・ <u>アクセス</u><br>限定L 新夫<br><sub>限定L 新規利用</sub>                             | ス<br>期限設定について<br>現追加作成<br>目申請フォーム                                                                                                    |                                                                           | 1,7,10                                    |                             |                   |              |                |
| <ul> <li>・ アクセス</li> <li>限定L新規利用</li> <li>☆ご質問の前に</li> </ul>               | ス<br>期限設定について<br>現追加作成<br>日申請フォーム<br>こ、まずこちらをごう                                                                                                    | <u>【PDF】</u><br>覧ください → ご蜜肉                                               | エアル<br>コンお問い合わせ(FF                        |                             |                   |              |                |
| ・ アクセス<br>限定L 新規<br>限定L 新規利用<br>☆ご質問の前に<br>UMIN 認                          |                                                                                                    | 【PDF】                                                                     | エアル<br>」とお問い合わせ(F4                        | AQ)                         | iネットワーク           |              |                |
| ・ <u>アクセス</u><br>限定L新規<br>限定L新規利用<br>☆ご質問の前に<br>Copyright ©                | R<br>制度設定について<br>見<br>追<br>加<br>作成<br>日<br>単語フォーム<br>こ、まずこちらをご<br>frastructure for Academic A<br>Winnerty Poopland Medical Inf<br>University hospital                                           | 【PDF】<br>覧ください → ご案内<br>Strifee<br>Strifee<br>Medical Informatio          | コンカ間い合わせ(FA<br>Son Network (UMIN)         | AQ)<br>大学病院医療情報<br>) Center |                   |              |                |
| ・ <u>アクセス</u><br>限定L 新規<br>限定L 新規利用<br>☆ご質問の前は<br>Copyright © 1            | R<br>中<br>調<br>中<br>調<br>フ<br>オ<br>ー<br>ム<br>、<br>ま<br>ず<br>こ<br>ち<br>ら<br>を<br>ご<br>う<br>た<br>の<br>て<br>、<br>て<br>、<br>、<br>て<br>、<br>、<br>、<br>、<br>、<br>、<br>、<br>、<br>、<br>、<br>、<br>、<br>、 | 【PDF】<br>覧ください→ご案内<br>contraction<br>Medical Information                  | L アル<br>Aとお聞い合わせ(FA<br>on Network (UMIN)  | AQ)<br>大学病院医療情報<br>) Center | 1ネットワ <i>ー</i> ク  |              |                |
| ・ <u>アクセス</u><br>限定L 新規<br>限定L 新規利用<br>☆ご質問の前に<br>Copyright © 1            | ス<br>制度設定について<br>見追加作成<br>目申請フォーム<br>こ、まずこちらをごう<br>frastructer for Academic In<br>University hospital                                                                                           | 【PDF】<br>覧ください → ご案内<br>ctwides<br>mation Network<br>Medical Informatio   | コンお問い合わせ(FA<br>on Network (UMIN)          | AQ)<br>大学病院医療情報<br>)Center  |                   |              |                |
| ・ <u>アクセス</u><br>限定L 新規利用<br>☆ご質問の前は<br>Copyright © 1                      | R<br>制度設定について<br>現追加作成<br>日<br>申請フォーム<br>に、まずごちらをご<br>freetructure for Academic A                                                                                                    | 【PDF】<br>覧ください→ご案内<br>Sometion Network<br>Medical Informatio              | ユンテル<br>Aとお聞い合わせ(FA                       | AQ)<br>大学病院医激情争<br>) Center | iネットワーク           |              |                |
| ・ <u>アクセス</u><br>限定L 新規<br>限定L 新規利用<br>☆ご質問の前(i<br>UMIN で<br>Copyright © I | ス<br>制度設定について<br>見追加作成<br>日申請フォーム<br>こ、まずこちらをごう<br>frestructure for Accedence A<br>University hospital                                                                                          | 【PDF】<br>寝ください → ご案内<br>ctvrites<br>mation Network<br>Medical Informatio  | ユアカレ<br>Aとお問い合わせ(FA<br>on Network (UMIN)  | AQ)<br>大学病院医療情報<br>) Center | ixットワーク           |              |                |
| ・ <u>アクセス</u><br>限定L 新規利用<br>☆ご質問の前は<br>Copyright © 1                      | (制度設定について<br>現追加作成<br>日申請フォーム<br>に、まずごちらをごう<br>Intertucture for Academic<br>Intertucture for Academic<br>University hospital                                                                    | 【PDF】<br>寝ください → ご室内<br>containen<br>Medical Informatio                   | L )・ル<br>2とお問い合わせ(F/<br>on Network (UMIN) | AQ)<br>大学病院医激情争<br>) Center | i,≵≫≻ワ−ク          |              |                |
| ・ アクセス<br>限定L 新規<br>限定L 新規利用<br>☆ご質問の前に<br>Copyright © 1                   | ス<br>制度設定について<br>見追加作成<br>目申請フォーム<br>E、まずこちらをご<br>Inseructure for Accedents<br>University hospital                                                                                              | 【PDF】<br>寝ください → ご案内<br>ctriftee<br>anation Network<br>Medical Informatio | ユアル<br>コとお問い合わせ(FA<br>on Network (UMIN)   | AQ)<br>大学病院医谢情单<br>) Center | ixットワーク           |              |                |

## 2.ページ下部にある②「編集する >」へお進みください。

| UMIN LU-EX LFAQ       | コーディネーター管理ページTOP                                                                                       |  |  |  |  |  |
|-----------------------|----------------------------------------------------------------------------------------------------|--|--|--|--|--|
| 限定 L 開設者情報            |                                                                                                    |  |  |  |  |  |
| 申請番号                  | L0000xx                                                                                                |  |  |  |  |  |
| 团体名称【必須】              | 医療情報ネットワークセンター                                                                                         |  |  |  |  |  |
| 团体代表者氏名【必須】           | 遊民 太郎                                                                                                  |  |  |  |  |  |
| 連絡担当者氏名               | 勇民 花子<br>コーディネータ1のUMIN IDにご登録の氏名となります。                                                                 |  |  |  |  |  |
| 連絡担当者連絡先メールアドレス       | コーディネーター1のUMIN IDに登録されているメールアドレスが入っております。<br>ご変更の場合は、コーディネータ1のUMIN IDにご登録のメールアドレスをご変更ください。「UMIN登録情報変更」 |  |  |  |  |  |
| 連絡先メールアドレス 2          |                                                                                                    |  |  |  |  |  |
| 限定Lサイト管理者UMIN         | NID設定                                                                                                  |  |  |  |  |  |
| コーディネーター1のUMIN ID【必須】 | XXXX-XXX                                                                                               |  |  |  |  |  |
| 連絡担当者                 |                                                                                                    |  |  |  |  |  |
| コーディネーター2のUMIN ID     |                                                                                                    |  |  |  |  |  |
| コーディネーター3のUMIN ID     |                                                                                                    |  |  |  |  |  |
| 限定Lサイト開設設定            |                                                                                                    |  |  |  |  |  |
| 希望するURL               | test_gentei-l<br>https://l.umin.ac.jp/m/test_gentei-l                                                  |  |  |  |  |  |
| サイト名【必須】              | test_gentei<br>40文字以内で入力してください。<br>【注書】限定に期のサイト名は変更されません。                                              |  |  |  |  |  |
| ステータス                 | 公開中                                                                                                    |  |  |  |  |  |
| 申請日                   | 20yy/mm/dd                                                                                             |  |  |  |  |  |
| 利用開始日                 | 20yy/mm/dd                                                                                             |  |  |  |  |  |
| 更新日                   | 20yy/mm/dd                                                                                             |  |  |  |  |  |
|                       |                                                                                                    |  |  |  |  |  |

3.3の箇所に更新・追加するUMIN IDをご入力ください。 尚、コーディネータ1は連絡担当者となる方のUMIN IDをご入力ください。 「連絡担当者氏名」「連絡担当者連絡先メールアドレス」の項目はIDに 登録されている情報が自動反映されます。 入力が完了しましたら④にお進みください。

| UMIN 限定 I 登録                            | 别告報來詞,絕隹面面                                                         |
|-----------------------------------------|--------------------------------------------------------------------|
|                                         |                                                                    |
| UMIN L #- ピス L FAO                      | フーディネーター管理ページTOP                                                   |
|                                         |                                                                    |
|                                         |                                                                    |
| 限定 L <mark>開設者情報</mark>                 |                                                                    |
| 申請番号                                    | L0000xx                                                            |
| 団体名称[必須]                                |                                                                    |
| EST New TELEVISION                      | 医療情報ネットワークセンター                                                     |
| 团体代表者氏名【必須】                             |                                                                    |
|                                         | 湿氏 太郎                                                              |
| 連絡担当者氏名                                 | 勇民 花子                                                              |
|                                         | 」ーティネータ1のUMIN IDにと登録の氏名となります。                                      |
| 連絡担当者連絡先メールアドレス                         | コーディネーター1のUMIN IDに登録されているメールアドレスが入っております。                          |
|                                         | こ変更の場合は、コーティネータ1のUMIN IDにご登録のメールアドレスをご変更ください。「 <u>UMIN登録情報変更</u> 」 |
| 連絡先メールアドレス 2                            |                                                                    |
|                                         |                                                                    |
| 限正Lリ1ト官理者UMI                            | N ID設定                                                             |
| コーディネーター1のUMIN ID【必須】                   |                                                                    |
| 連絡担当者                                   |                                                                    |
| コーディネーター2のUMIN ID                       |                                                                    |
|                                         |                                                                    |
| コーディネーター3のUMIN ID                       |                                                                    |
|                                         |                                                                    |
| 限定Lサイト開設設定                              |                                                                    |
| 希望するURL                                 | test_gentei-l                                                      |
|                                         | https://l.umin.ac.jp/m/test_gentei                                 |
| サイト名【必須】                                | test gentei-l                                                      |
|                                         |                                                                    |
|                                         | 【注意】限定上側のサイト名は変更されません。                                             |
| 77-97                                   |                                                                    |
| ~ ~ ~ ~ ~ ~ ~ ~ ~ ~ ~ ~ ~ ~ ~ ~ ~ ~ ~ ~ |                                                                    |
| 申請日                                     | 20yy/mm/dd                                                         |
| 利用開始日                                   | 20yy/mm/dd                                                         |
| <b>*</b> */ =                           |                                                                    |
| 史新日                                     | 20yy/mm/dd                                                         |
|                                         |                                                                    |

☆ご質問の前に、まずごちらをご覧ください - ご<u>室内とお問い合わせ(FAO)</u>

UNIN Interesting for Analysism For Analysism For Analys

4.更新内容に問題がないことをご確認いただき、⑤「更新する >」へお進みください。

| 😰 🗖 🎦 限定 L 登録情報編集                                     | 内容確認画面 × +                                                |                  |        |      |            |   | - | 0 |
|-------------------------------------------------------|-----------------------------------------------------------|------------------|--------|------|------------|---|---|---|
| ← C A ⊡ https                                         | /center6.umin.ac.jp/cgi-bin/member_l/coordinator/edit.cgi | A <sup>®</sup> 5 | ۵ D    | £≡   | Ē          | ~ | æ |   |
| UMIN 限定 L                                             | 登録情報編集内容確認画                                               | 面                |        |      |            |   |   |   |
| UMIN         L サービス           入力内容をご確認の上、【更新する        | FAQ コーディネーター管理ページTOP                                      |                  |        |      |            |   |   |   |
| 限定 L 登録情報                                             |                                                           |                  |        |      |            |   |   |   |
| 申請番号                                                  | L0000xx                                                   |                  |        |      |            |   |   |   |
| 団体名称【必须】                                              | 医療情報ネットワークセンター                                            |                  |        |      |            |   |   |   |
| 团体代表者氏名【必須】                                           | 遊民 太郎                                                     |                  |        |      |            |   |   |   |
| 連絡担当者氏名                                               | 有民次郎                                                      |                  |        |      |            |   |   |   |
| 連絡担当者連絡先メールアドレス                                       | コーディネーター1のUMIN IDに登録されてし                                  | いるメールアドレ         | ノスが入って | ておりま | <b>J</b> . |   |   |   |
| 連絡先メールアドレス2                                           |                                                           |                  |        |      |            |   |   |   |
| コーディネーター2のUMINID<br>コーディネーター3のUMINID<br>限定しサイト開設設な    | 2                                                         |                  |        |      |            |   |   |   |
| 希望するURL                                               | test_gentei                                               |                  |        |      |            |   |   |   |
| サイト名 <mark>【必須】</mark>                                | test_gentei-I                                             |                  |        |      |            |   |   |   |
| 入力内容をご確認後、(更新する)<br>< 修正する 5 更新する<br>かご質問の前に、まずこちらをご覧 | メンを押して下さい。 メンジェント・マング・マング・マング・マング・マング・マング・マング・マング・マング・マング |                  |        |      |            |   |   |   |
| Copyright © 2021 - University hospital                | Herrore 大学病院医療<br>Hormation Network (UMIN) Center         | 情報ネットワーク         |        |      |            |   |   |   |
|                                                       |                                                           |                  |        |      |            |   |   |   |
|                                                       |                                                           |                  |        |      |            |   |   |   |

5.図5の画面が表示されましたら更新完了となります。

6「コーディネータ管理ページTOP」に進み、更新を実施した限定Lの情報が表示されていないことをご確認ください。 ※図6は管理者としていずれにも登録されていないUMIN IDでログインしている場合に表示される画面となります。

| 5 👷 🗖 🗅 限定し情報修正完了画面/UN                                                                                            | ×                                                                        | 図6 | ② □ 限定Lコーディネーター管理パージ × +                                                                                                  | - • >        |
|----------------------------------------------------------------------------------------------------|--------------------------------------------------------------------------|----|----------------------------------------------------------------------------------------------------|--------------|
| ← C බ ⊡ https://cente                                                                                             | er6.umin.ac.jp/cgi-bin/member_l/coordinator/update.cgi A 🏠 🗇 🎓 🎓 😵 🕼 🚥 🥠 |    | ← C A ⊡ https://center6.umin.ac.jp/cgi-bin/member_l/coordinator/admin.cgi A ☆ ☆ Φ                                         | c= 🕀 🗞 🕼 … 🍕 |
|                                                                                                    | <mark>報修正完了画面</mark><br>→ コーディネーター管理ページTOP                               |    | UMIN         限定         L         コーディネーター管理ページ           UMIN         限定Lご案内         L         FAQ         コーディネーター管理ページ |              |
| 更新完了しました。<br><u>くコーディネーター管理ページに戻る</u><br>限定L登録情報                                                                  |                                                                          |    | ログインUMIN ID:xxxx-xxx<br>エラー:コーディネーターではないため、アクセスできません。<br>ブラウザのタブを含めて一度全部閉じることでログアウトとなります。                                 |              |
| 申請番号                                                                                                    | L0000x                                                                   |    |                                                                                                    |              |
|                                                                                                    | 20v/年mm月dd日 hh時mm分                                                       |    |                                                                                                    |              |
|                                                                                                    | 医療情報ネットワークセンター                                                           |    |                                                                                                    |              |
| 团体代表者氏名                                                                                                    | 遊民 太郎                                                                    |    |                                                                                                    |              |
| 連絡担当者氏名                                                                                                    | 有民 次郎                                                                    |    |                                                                                                    |              |
| 連絡担当者連絡先メールアドレス                                                                                                   | コーディネーター1の連絡先メールアドレスが自動的に登録されます。                                         |    |                                                                                                    |              |
| 連絡先メールアドレス2                                                                                                    |                                                                          |    |                                                                                                    |              |
| コーディネーター3のUMINID<br>限定 L サイト開設設定                                                                                  |                                                                          |    |                                                                                                    |              |
| サ小名                                                                                                    | test gentei-I                                                            |    |                                                                                                    |              |
| 希望するURL                                                                                                    | test_gentei                                                              |    |                                                                                                    |              |
| <u>くコーディネーター管理ページに戻る</u><br>UMIN Infrestructure for Academic Activities<br>University hospital Medical Informatic | on Network 大学病院医療情報ネットワーク                                                |    |                                                                                                    |              |
| Copyright © University hospital Medical Inf                                                                       | formation Network (UMIN) Center                                          |    |                                                                                                    |              |
|                                                                                                    |                                                                          |    |                                                                                                    |              |
|                                                                                                    |                                                                          |    |                                                                                                    |              |
|                                                                                                    |                                                                          |    |                                                                                                    |              |
|                                                                                                    |                                                                          |    |                                                                                                    |              |
|                                                                                                    |                                                                          |    |                                                                                                    |              |

6.更新・追加をされましたUMIN IDの持ち主に <u>限定Lコーディネータ管理ページ</u> ヘアクセスをご依頼いただき、 設定いたしました限定Lの情報が一覧に表示されていることをご確認いただいてください。

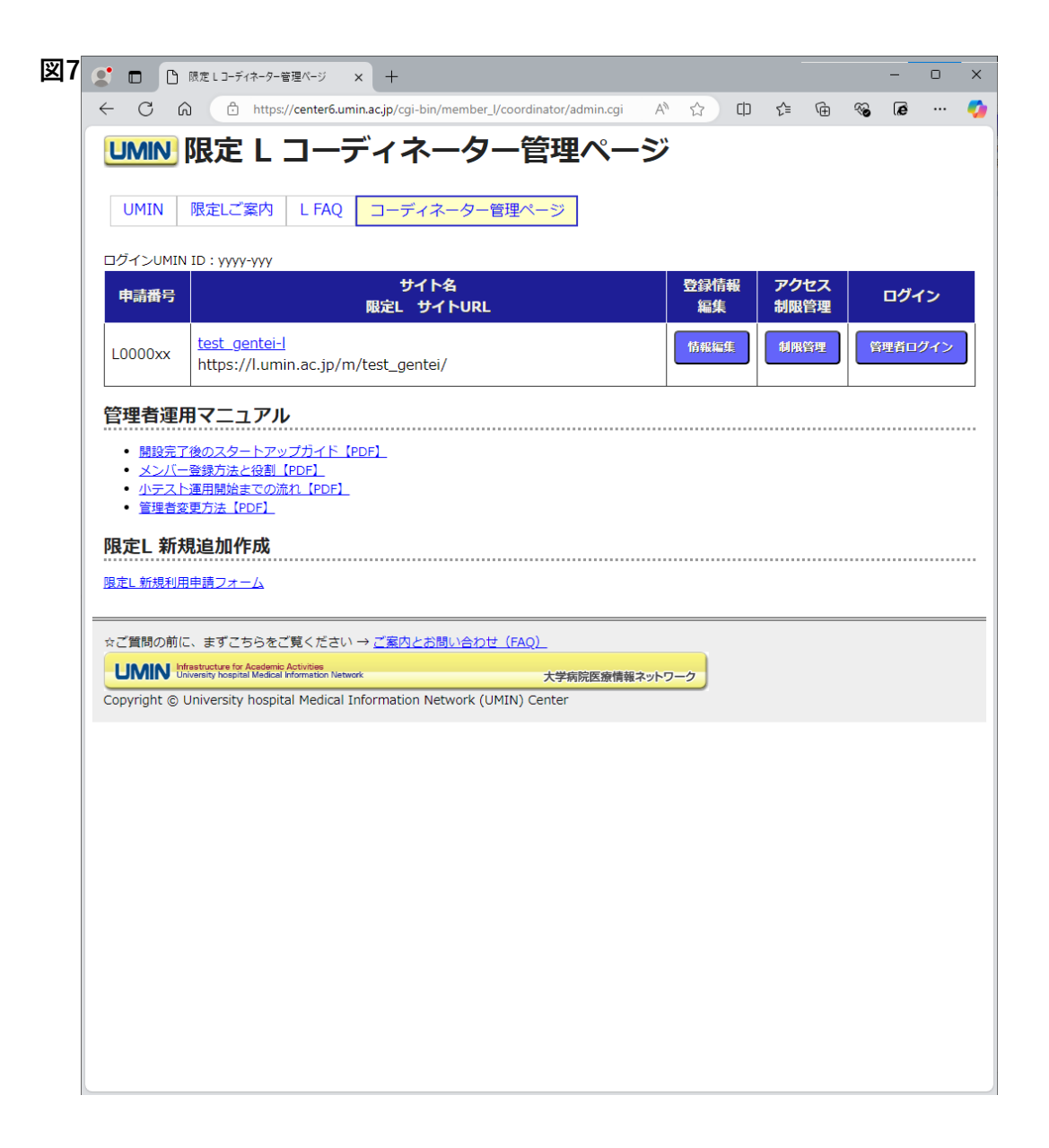